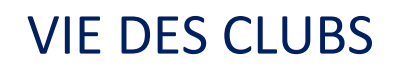

# **GUIDE D'UTILISATION**

# Procédure d'affiliation dématérialisée

**Direction Juridique** 

Mai 2018

# SOMMAIRE

| CLUB                                                          | 5  |
|---------------------------------------------------------------|----|
| Formulaire de demande                                         | 5  |
| Comment l'obtenir ?                                           | 5  |
| Comment le remplir?                                           | 5  |
| Comment rechercher une installation sportive ?                | 8  |
| Comment joindre l'attestation sur l'honneur ?                 | 9  |
| Comment régulariser une demande ?                             | 11 |
| DISTRICT                                                      | 12 |
| Comment trouver un dossier dans FOOT2000 ?                    | 12 |
| Comment le rechercher ?                                       | 13 |
| Comment le traiter ?                                          |    |
| Comment vérifier les pièces justificatives ?                  | 15 |
| Comment donner un avis ?                                      |    |
| Comment rouvrir le dossier après régularisation par le club ? |    |
| Comment redonner un avis ?                                    |    |
| LIGUE                                                         | 20 |
| FFF                                                           | 24 |
| ANNEXE                                                        | 26 |
| Codification                                                  |    |
| Besoin d'aide                                                 | 27 |

# INTRODUCTION

Les différentes opérations relatives à la vie des clubs (affiliation, fusion, changement de nom, entente/groupement, radiation...) génèrent une gestion administrative lourde et fastidieuse tant pour les associations que pour les Ligues, Districts et la FFF.

Il parait donc nécessaire de moderniser et de simplifier les procédures en optimisant l'utilisation des outils informatiques.

Le fait d'informatiser l'ensemble des opérations relatives à la vie des clubs présente plusieurs avantages :

| NOUVEAUTÉ                                 |   | AVANTAGE                                                             |
|-------------------------------------------|---|----------------------------------------------------------------------|
| Transmission des dessiors on ligne        | ~ | Danidité de traitement                                               |
| Transmission des dossiers en ligne        | 4 | Rapidite de traitement                                               |
| Numérisation des documents                | ⇔ | Automatisation de l'archivage, réduction de la<br>quantité de papier |
| Enregistrement des données par le<br>club | ⇔ | Suppression du risque d'erreur de saisie                             |
| Création de champs obligatoires de saisie | ⊳ | Garantie de collecter les informations obligatoires                  |

Désormais les clubs qui souhaiteront s'affilier à la F.F.F. devront remplir un formulaire de demande d'affiliation digital, et toute la procédure sera informatisée.

Les informations relatives à l'affiliation se trouvent sur le site internet de la F.F.F. <u>www.fff.fr.</u>

Cette page rappelle les différentes étapes pour créer une association et comment s'affilier à la F.F.F.

- Cliquer dans l'onglet « FFF » (1)
- Cliquer sur la rubrique « Créer un club » (2)

Des liens utiles et des modèles sont mis à disposition des clubs.

| FFF          | EQUIPES DE FRA     | NCE CHAMPIONNATS                  | COUPES                     | FOOT AMATEUR DTN        | ARBIT |
|--------------|--------------------|-----------------------------------|----------------------------|-------------------------|-------|
| Organisa     | tion du Football   | Gouvernance                       | Procès Verbaux             | Agents sportifs         |       |
| Présentatio  | on générale        | Président 🙃                       | Saison 2017-2018           | Listes                  |       |
| Chiffres clé | is                 | Comité Exécutif 2                 | Saison 2016-2017           | Examen                  |       |
|              |                    | Haute Autorité                    |                            | Dispositif              |       |
| Commiss      | sions              | Assemblée Fédérale                | Créer un club              | Divers                  |       |
| Compositi    | on et rôles        |                                   |                            |                         |       |
| PV des Cor   | nmissions          | Médical                           | Statuts et règlements      | s Espace carrières      |       |
|              |                    | Actualités - Campagnes fédérales  | Statuts et Règlements      |                         |       |
| FondaCt      | ion du Football    | Conseils pratiques                | Textes votés à l'AG FFF du | 16 Location espaces FFI |       |
|              |                    | Pathologies du footballeur        | décembre 2017              | Bublications            |       |
| Institut     | le Formation       | Contro módical de Clairefontaine  | Licence UEFA               | Fublications            |       |
| Présentatio  | on                 | Centre medicai de Cialielontalite | Convention collective      | Foot Mag                |       |
| Vos questi   | ons                |                                   |                            | root may                |       |
| Formation    | 5                  |                                   |                            | FFF Tour                |       |
| Actualites   |                    |                                   |                            | TTT TOUT                |       |
| PHILTON      | E DILECOT EBANCAIS | Choisir une date                  |                            |                         | FERME |

CLUB

#### Formulaire de demande

• Comment l'obtenir ?

Comme indiqué à la fin de la page, un club désirant s'affilier doit contacter le District correspondant. Le District lui transmettra par courriel un lien grâce auquel il aura accès au formulaire de demande d'affiliation.

| Pour obtenir le formulaire d'affiliation, contacter le | e District concerné en fonction du code postal du |
|--------------------------------------------------------|---------------------------------------------------|
| siège social du club.                                  | Gun                                               |

• Comment le remplir?

Pas de grandes nouveautés, il s'agit juste d'une reprise du formulaire papier.

Le formulaire se compose de 6 blocs :

| Identité du club                       | V |  |
|----------------------------------------|---|--|
| Coordonnées du club                    | V |  |
| Coordonnées du Président               | V |  |
| Caractéristiques du Club               | V |  |
| <pre>Installation(s) Sportive(s)</pre> | V |  |
| Attestation sur l'honneur              | V |  |

Tous les champs, de chaque bloc, doivent être dûment renseignés par le club.

#### **ATTENTION !**

Ceux comportant un \* sont des champs <u>bloquants</u> et empêcheront la progression.

Les captures d'écran ci-après, accompagnées de remarques, permettront de faciliter le remplissage du document.

CLUB

DU CÔTÉ DU

CLUB

0

| Nom de Personaistion en teutos lattros maiusaulos (t               | tel que déclaré en Dréfecture) 8                                                       |
|--------------------------------------------------------------------|----------------------------------------------------------------------------------------|
| Indiquer le nom du club déclare                                    | é en Préfecture                                                                        |
|                                                                    |                                                                                        |
| Champ automatique : le nom abrégé                                  | s c'affichera selon l'annexe. A défaut l'instance déterminera l'abréviation            |
|                                                                    | s anchera selon rannexe. A default rinstance determinera rabieviation                  |
| Votre demande porte sur la création d'un club Entre<br>O Qui       | prise ? *                                                                              |
| © Non                                                              |                                                                                        |
|                                                                    |                                                                                        |
|                                                                    | COORDONNÉES DU CLUB                                                                    |
|                                                                    |                                                                                        |
| Code postal du siège social                                        | Sélectionner la ville dans le menu dérou                                               |
| Saisir le code postal                                              | Selectionnel la vine dans le mend derou                                                |
| Adresse du siège social *                                          |                                                                                        |
|                                                                    |                                                                                        |
| Complèment d'adresse                                               |                                                                                        |
|                                                                    |                                                                                        |
|                                                                    |                                                                                        |
| Lieu-dit                                                           |                                                                                        |
| Lieu-dit                                                           |                                                                                        |
| Lieu-dit                                                           |                                                                                        |
| Lieu-dit                                                           | COORDONNÉES DU PRÉSIDENT<br>Prénom *                                                   |
| Lieu-dit                                                           | COORDONNÉES DU PRÉSIDENT<br>Prénom *                                                   |
| Lieu-dit<br>Nom *                                                  | COORDONNÉES DU PRÉSIDENT  Prénom *  Date de naissance (JJ/MM/AAAA) *                   |
| Lieu-dit<br>Nom *<br>Sexe *                                        | COORDONNÉES DU PRÉSIDENT  Prénom *  Date de naissance (JJ/MM/AAAA) *                   |
| Lieu-dit Nom * Sexe * Code postal *                                | COORDONNÉES DU PRÉSIDENT  Prénom *  Date de naissance (JJ/MM/AAAA) *  Ville *          |
| Lieu-dit Nom * Sexe * Code postal *                                | COORDONNÉES DU PRÉSIDENT  Prénom *  Date de naissance (JJ/MM/AAAA) *  Ville *          |
| Lieu-dit Nom * Sexe * Code postal * Adresse *                      | COORDONNÉES DU PRÉSIDENT  Prénom *  Date de naissance (JJ/MM/AAAA) *  Ville *          |
| Lieu-dit Nom * Sexe * Code postal * Adresse *                      | COORDONNÉES DU PRÉSIDENT  Prénom *  Date de naissance (JJ/MM/AAAA) *  Ville *          |
| Lieu-dit Nom * Sexe * Code postal * Adresse * Complement d'adresse | COORDONNÉES DU PRÉSIDENT  Prénom *  Date de naissance (JJ/MM/AAAA) *  Ville *          |
| Lieu-dit Nom * Sexe * Code postal * Adresse * Complèment d'adresse | COORDONNÉES DU PRÉSIDENT  Prénom *  Date de naissance (JJ/MM/AAAA) *  Ville *          |
| Lieu-dit Nom * Sexe * Code postal * Adresse * Complèment d'adresse | COORDONNÉES DU PRÉSIDENT  Prénom *  Date de naissance (JJ/MM/AAAA) *  Ville *          |
| Lieu-dit                                                           | COORDONNÉES DU PRÉSIDENT  Prénom *  Date de naissance (JJ/MM/AAAA) *  Ville *  Ville * |
| Lieu-dit                                                           | COORDONNÉES DU PRÉSIDENT   Prénom *  Date de naissance (JJ/MM/AAAA) *  Ville *         |
| Lieu-dit                                                           | COORDONNÉES DU PRÉSIDENT  Prénom *  Date de naissance (JJ/MM/AAAA) *  Ville *  Fax     |
| Lieu-dit                                                           | COORDONNÉES DU PRÉSIDENT  Prénom *  Date de naissance (JJ/MM/AAAA) *  Ville *  Fax     |

|                                                                                                    | CARACTÉRISTIQUES DU CLUB                                                                                                    |        |
|----------------------------------------------------------------------------------------------------|----------------------------------------------------------------------------------------------------|--------|
| L'association a été déclarée à la Préfe                                                                                                    | cture (ou au Tribunal d'Instance) de                                                                                                    |        |
| Date de la déclaration (JJ/MM/AAAA)                                                                                                    |                                                                                                    |        |
| Sous le N°                                                                                                    |                                                                                                    |        |
| Insertion au Journal Officiel le                                                                                                    |                                                                                                    |        |
|                                                                                                    |                                                                                                    |        |
| Joindre le récipissé de déclaration en                                                                                                    | Préfecture *                                                                                                    | Parcol |
| Joindre le récipissé de déclaration en<br>Choisir un fichier<br>Date de l'Assemblée générale constitu                                                                                                    | Préfecture *<br>Télécharger le fichier demandé<br>tive (JJ/MM/AAAA)                                                                                                | Parcou |
| Joindre le récipissé de déclaration en<br>Choisir un fichier<br>Date de l'Assemblée générale constitu                                                                                                    | Préfecture *<br>Télécharger le fichier demandé<br>tive (JJ/MM/AAAA)                                                                                                | Parcou |
| Joindre le récipissé de déclaration en<br>Choisir un fichier<br>Date de l'Assemblée générale constitu<br>Joindre le procès-verbal de l'Assemblé                                                                                                    | Préfecture *<br>Télécharger le fichier demandé<br>tive (JJ/MM/AAAA)                                                                                                | Parcou |
| Joindre le récipissé de déclaration en<br>Choisir un fichier<br>Date de l'Assemblée générale constitu<br>Joindre le procès-verbal de l'Assemblé<br>Choisir un fichier                                                                                                    | Préfecture *<br>Télécharger le fichier demandé<br>tive (JJ/MM/AAAA)<br>ée générale constitutive *<br>Télécharger le fichier demandé                                | Parcou |
| Joindre le récipissé de déclaration en<br>Choisir un fichier<br>Date de l'Assemblée générale constitu<br>Joindre le procès-verbal de l'Assemblé<br>Choisir un fichier<br>Joindre les statuts du club *                                                                              | Préfecture *<br>Télécharger le fichier demandé<br>tive (JJ/MM/AAAA)<br>ee générale constitutive *<br>Télécharger le fichier demandé                                | Parco  |
| Joindre le récipissé de déclaration en<br>Choisir un fichier<br>Date de l'Assemblée générale constitu<br>Joindre le procès-verbal de l'Assemblé<br>Choisir un fichier<br>Joindre les statuts du club *                                                                              | Préfecture * Télécharger le fichier demandé tive (JJ/MM/AAAA) tive générale constitutive * Télécharger le fichier demandé Télécharger le fichier demandé           | Parcou |
| Joindre le récipissé de déclaration en<br>Choisir un fichier<br>Date de l'Assemblée générale constitu<br>Joindre le procès-verbal de l'Assemblé<br>Choisir un fichier<br>Joindre les statuts du club *<br>Choisir un fichier<br>L'association a-t-elle déjà été affiliée à          | Préfecture * Télécharger le fichier demandé tive (JJ/MM/AAAA)  te générale constitutive * Télécharger le fichier demandé Télécharger le fichier demandé la FFF ? * | Parcou |
| Joindre le récipissé de déclaration en<br>Choisir un fichier<br>Date de l'Assemblée générale constitu<br>Joindre le procès-verbal de l'Assemblé<br>Choisir un fichier<br>Joindre les statuts du club *<br>Choisir un fichier<br>L'association a-t-elle déjà été affiliée à<br>O Oui | Préfecture * Télécharger le fichier demandé tive (JJ/MM/AAAA)  te générale constitutive * Télécharger le fichier demandé Télécharger le fichier demandé la FFF ? * | Parcou |

#### <u>RAPPEL</u>

Conformément à l'article 2.2. des Statuts de la F.F.F., l'affiliation à la Fédération peut être refusée à un club :

• Si son organisation ou son objet social ne sont pas compatibles avec les statuts de la F.F.F. (L'objet de l'Association doit être la participation aux compétitions organisées par la F.F.F., ou a minima la pratique du Football).

• Si la dénomination ne respecte pas le principe de neutralité rappelé à l'article 1 des Statuts de le F.F.F. : ainsi le nom du club ne doit pas avoir de connotation politique, idéologique, religieuse ou syndicale.

CLUB

CLUB

• Comment rechercher une installation sportive ?

|                                                                                               | INSTALLATION(S) SPORTIVE(S)                                | ~          |
|-----------------------------------------------------------------------------------------------|------------------------------------------------------------|------------|
| Code postal<br>Saisir le code postal                                                          | Sélectionner la ville dans le menu dé                      | roulant -  |
| Nom du terrain ou gymnase<br>Ne renseigner le nom du terrain que<br>Adresse de l'installation | s'il n'a pas été trouvé automatiquement grâce au moteur de | recherche  |
| Complèment d'adresse                                                                          |                                                            |            |
| Lieu-dit                                                                                      | 3                                                          |            |
|                                                                                               |                                                            | Rechercher |

Trouver et ajouter directement l'installation parmi celles répertoriées dans FOOT2000 :

| NNI       | Nom                            | Adresse                            | Code<br>Postal | Ville               |         |
|-----------|--------------------------------|------------------------------------|----------------|---------------------|---------|
| 911740204 | STADE DE<br>ROBINSON 4         | N4 FERNAND LAGUIDE                 | 91100          | CORBEIL<br>ESSONNES | Ajouter |
| 911740201 | STADE DE<br>ROBINSON 1         | RUE FERNAND LAGUIDE                | 91100          |                     | Ajouter |
| 911749903 | GYMNASE DES<br>HAUTS TARTERETS | 09, Avenue du General de<br>Gaulle | 91100          | CORBEIL             | Ajouter |
| 911740203 | STADE DE<br>ROBINSON 3         | N3 RUE FERNAND<br>LAGUIDE          | 91100          | CORBEIL<br>ESSONNES | Ajouter |
| 911740205 | STADE DE<br>ROBINSON 5         | N5 FERNAND LAGUIDE                 | 91100          | CORBEIL<br>ESSONNES | Ajouter |
| 911749904 | GYMNASE MAURICE<br>BROGUET     | 2/4 AVENUE PAUL<br>MAINTENANT      | 91100          | CORBEIL<br>ESSONNES | Ajouter |

Si l'installation que le club souhaite indiquer n'est pas dans la liste proposée, il devra remplir les champs :

- Nom du terrain ou gymnase
- Adresse de l'installation
- Complément d'adresse
- Lieu dit

• Comment joindre l'attestation sur l'honneur ?

Avant de valider la demande, le club doit joindre l'attestation sur l'honneur disponible sur le site <u>www.fff.fr</u> dûment remplie, signée.

| 1      | Attestation sur l'honneur * | ATTESTATION S             |                                                                                                    |
|--------|-----------------------------|---------------------------|----------------------------------------------------------------------------------------------------|
| $\sim$ | Choisir un fichier          | Télécharger l'attestation | Parcourir                                                                                                    |
|        |                             |                           | Étape précédente Valider                                                                                                    |
|        |                             |                           | FFF                                                                                                    |
|        |                             |                           | Attestation sur l'honneur                                                                                                    |
|        |                             |                           | Par la présente, je soussigné(e)<br>Président(e) de                                                                                                    |
|        |                             |                           | <ul> <li>sollicite l'affiliation du club à la Fédération Française de Football,</li> <li>certifie avoir pris connaissance des Statuts et Règlements Généraux de la F.F.F. et de ses<br/>organes déconcentrés dont dépendra le club, que je m'engage à respecter,</li> <li>confirme l'exactitude des informations contenues dans la demande d'affiliation.</li> </ul> |
|        |                             |                           | Fait à                                                                                                    |
|        |                             |                           | Signature                                                                                                    |

-

CLUB

#### > Une fois le formulaire validé, ce message apparaît

| ~ |
|---|
|   |
|   |
|   |
|   |
|   |

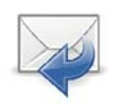

La demande est transmise au District concerné, ou, le cas échéant, à la Ligue, lorsque celle-ci n'a pas de District, pour vérification et avis.

#### RAPPEL

Toutes les pièces justificatives demandées seront jointes à la demande d'affiliation :

- Statuts de l'Association
- PV de l'Assemblée Générale Constitutive
- Récépissé de déclaration en Préfecture
- Attestation sur l'honneur

Toutes ces pièces seront bloquantes au moment de la demande (sauf la déclaration en Préfecture qui, elle, devra être fournie dès sa délivrance).

CLUB

CLUB

• Comment régulariser une demande ?

> Dans le cas où la pièce est non valide ou manquante, le club va automatiquement recevoir un courriel.

#### **Régulariser sa demande :**

Cliquer sur le bouton « Régulariser la demande » reçu dans son courriel.

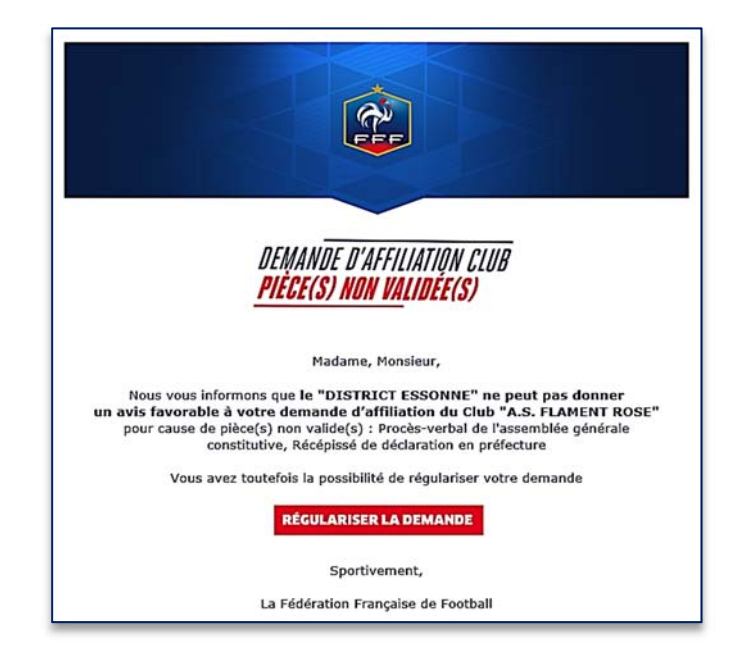

| <sup>ce</sup> Télécharger les<br>documents                                                  | Ifiliation Club : Régularisation RÉGULARISATION                                                                     |                               |
|---------------------------------------------------------------------------------------------|----------------------------------------------------------------------------------------------------|-------------------------------|
| <ul> <li>Cliquer sur</li> <li>Sauvegarder ». La</li> <li>demande est enregistrée</li> </ul> | Récépissé de diclaration en préfecture *<br>Choisir un fichier<br>Statut du club *<br>Choisir un fichier            | Parcourir<br>Parcourir        |
| et transmise au centre de gestion.                                                          | Sauregunker           Demande enregis           Votre demande à b           transmise à votre co           gestion. | trée 🗙<br>ien été<br>entre de |
| La demande est en attente<br>d'avis du District                                             | RÉGULARISATION Récépissé de déclaration en préfecture *                                                             |                               |
|                                                                                             | déclaration prefecture pdf                                                                                          | Parcourir                     |
|                                                                                             | Statut du club *                                                                                                    |                               |
|                                                                                             | Statuts clubs.pdf                                                                                                   | Parcourir                     |

DISTRICT

#### Comment trouver un dossier dans FOOT2000 ?

Une fois la demande validée par le club, elle est automatiquement adressée au District concerné qui va la retrouver sur Foot2000.

Aucune alerte ne sera faite sur Foot2000 pour l'arrivée d'une nouvelle demande, il faudra aller régulièrement vérifier s'il y a des dossiers à traiter.

#### Pour trouver le dossier dans FOOT2000 :

- Aller dans l'onglet « Centre de gestion »
- Cliquer dans « dossier »
- Cliquer dans « Vie des clubs »

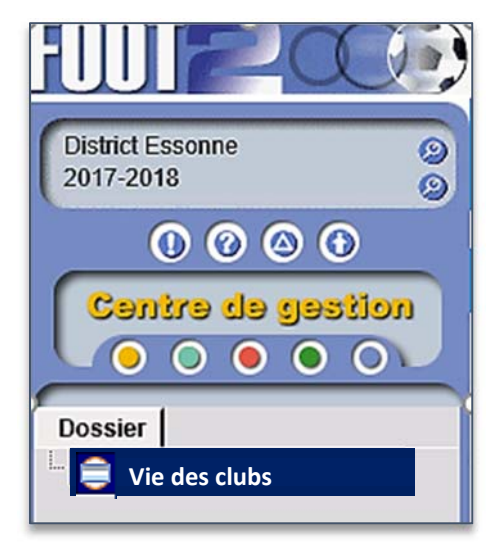

## DEMANDES CLUBS

Affiliation Changement de nom

Inactivité

Changement de type

#### Dans la deuxième fenêtre

Cliquer sur « Affiliation »

La liste des demandes d'affiliation en cours apparaît.

| LISTE DES DEMANDES D'AFFILIATION CLUB EN COURS |                  |                      |                                  |                                               |                    |
|------------------------------------------------|------------------|----------------------|----------------------------------|-----------------------------------------------|--------------------|
| Nom du club                                    | Nom abrégé       | District             | Ligue                            | Statut                                        | Date de la demande |
|                                                |                  | 39 rés               | sultat(s)                        |                                               |                    |
| SPORTING CLUB C<br>RISTALINE                   | SP.C. CRISTALINE | DISTRICT ESSONN<br>E | LIGUE DE PARIS IL<br>E DE FRANCE | EN ATTENTE DIST<br>RICT                       | 14/02/2018         |
| FOOTBALL CLUB N<br>ANTES                       | F.C. NANTES      | DISTRICT ESSONN<br>E | LIGUE DE PARIS IL<br>E DE FRANCE | REJET PIÈCE MAN<br>QUANTE PAR LE DI<br>STRICT | 14/02/2018         |
| UNION SPORTIVE                                 | U.S. LATINA      | DISTRICT ESSONN      | LIGUE DE PARIS IL                | EN ATTENTE DIST                               | 13/02/2018         |

• Comment le rechercher ?

Pour rechercher un dossier en particulier, deux solutions :

- Rechercher par filtres (par date, par nom du club ou par instance)
- Rechercher dans la liste des demandes d'affiliation

#### **<u>Recherche par filtres</u>** :

- Remplir un champ
- Appuyer sur le bouton filtres

| Nom du Club        | Nom abrégé        |
|--------------------|-------------------|
|                    | SP. C. CRISTALINE |
| District           | Ligue             |
| Date de la demande | Statut            |
| 8                  | ~                 |
|                    | T                 |

#### Choisir dans la liste des demandes d'affiliation club en cours

#### The second second secon

|                              | LIST             | TE DES DEMANDES D'A  | FFILIATION CLUB EN               | COURS                                         |                    |
|------------------------------|------------------|----------------------|----------------------------------|-----------------------------------------------|--------------------|
| Nom du club                  | Nom abrégé       | District             | Ligue                            | Statut                                        | Date de la demande |
|                              |                  | 39 rés               | ultat(s)                         |                                               | ,                  |
| SPORTING CLUB C<br>RISTALINE | SP.C. CRISTALINE | DISTRICT ESSONN<br>E | LIGUE DE PARIS IL<br>E DE FRANCE | EN ATTENTE DIST<br>RICT                       | 14/02/2018         |
| FOOTBALL CLUB N<br>ANTES     | F.C. NANTES      | DISTRICT ESSONN<br>E | LIGUE DE PARIS IL<br>E DE FRANCE | REJET PIÈCE MAN<br>QUANTE PAR LE DI<br>STRICT | 14/02              |
| UNION SPORTIVE               | U.S. LATINA      | DISTRICT ESSONN      | LIGUE DE PARIS IL                | EN ATTENTE DIST                               | 13/02/2018         |

DISTRICT

• Comment le traiter ?

### Cliquer sur « la flèche » (1) pour ouvrir le « menu »

#### Térifier tous les champs

|                          |                             | [1]    |
|--------------------------|-----------------------------|--------|
|                          | IDENTITÉ                    | ~<br>~ |
| Nom de l'association *   |                             |        |
| SPORTING CLUB CRISTALINE |                             |        |
| Nom abrégé *             |                             |        |
| SP.C. CRISTALINE         |                             |        |
|                          |                             |        |
|                          | CARACTÉRISTIQUES DU CLUB    | >      |
|                          | COORDONNÉES DU CLUB         | >      |
|                          | COORDONNÉES DU PRÉSIDENT    | >      |
|                          | INSTALLATION(S) SPORTIVE(S) | >      |
|                          | PIÈCES JUSTIFICATIVES       | >      |

#### Bon à savoir : les instances peuvent faire des modifications

Tiquer sur « modifier » pour modifier un champ

| Modifie                                                                                                    | Avis       |
|----------------------------------------------------------------------------------------------------|------------|
| <u>Éxemple</u> :<br>Le club indique : Nom de l'association « SPORTING CLUB CR <u>E</u> STALINE » au lieu de CR <u>I</u> ST<br>District peut corriger | ALINE ⇔ le |
| Attention :<br>Le nom doit correspondre à l'abréviation officielle                                                                                   |            |

DISTRICT

DISTRICT

Comment vérifier les pièces justificatives ?

| Ouvrir les pièces justificatives en cliquant sur le bouton | Attestation sur l'honneur.pdf |
|------------------------------------------------------------|-------------------------------|
|                                                            |                               |

| PIÈCES JUSTIFICATIVES                                | ~                 |
|------------------------------------------------------|-------------------|
| Attestation sur l'honneur *                          |                   |
| Attestation sur l'honneur.pdf                        | Parcourir         |
| ۰<br>ځ                                               | Valide 14/02/2018 |
| Récépissé de déclaration en Préfecture *             |                   |
| Attestation sur l'honneur.pdf                        | Parcourir         |
| Procès-verbal de l'Assemblée générale constitutive * | Valide 14/02/2018 |
| Attestation sur l'honneur.pdf                        | Parcourir         |
| ±                                                    | Valide 14/02/2018 |
| Statuts du club *                                    |                   |
| Attestation sur l'honneur.pdf                        | Parcourir         |
| ۱<br>ځ                                               | Valide 14/02/2018 |
|                                                      |                   |
|                                                      |                   |
|                                                      | Modifier Avis     |

RAPPEL

Conformément à l'article 2.2. des Statuts de la F.F.F., l'affiliation à la Fédération peut être refusée à un club :

• Si son organisation ou son objet social ne sont pas compatibles avec les statuts de la F.F.F.

(L'objet de l'Association doit être la participation aux compétitions organisées par la F.F.F., ou a minima la pratique du Football).

• Si la dénomination ne respecte pas le principe de neutralité rappelé à l'article 1 des Statuts de le F.F.F. : ainsi le nom du club ne doit pas avoir de connotation politique, idéologique, religieuse ou syndicale.

DISTRICT

Comment donner un avis ?

#### Cliquer sur « avis » (1) choisir l'avis (2) et « sauvegarder l'avis » (3), sauvegarder (4)

| Prise de décision × | Prise d'avis |  |
|---------------------|--------------|--|
| A.L.                | Avis         |  |
| Favorable           | Favorable    |  |

Chaque pièce doit être traitée. Il y a 4 possibilités pour donner un avis :

- Favorable
- Rejet pièce non valide
- Rejet pièce manquante
- Rejet définitif
- Cliquer sur Conforme ou Refusée pour chacune des pièces
- Confirmer
- Sauvegarder l'avis

| Prise de déc    | ision    | ×                | Pr  | rise de déci      | sion     | ×                  |
|-----------------|----------|------------------|-----|-------------------|----------|--------------------|
| Avis            |          |                  | Avi | is                |          |                    |
| Rejet pièce non | valide   | ~                | F   | Rejet pièce non v | alide    | ~                  |
| Attestation     | Conforme | Refusée          |     | Attestation       | Conforme | Refusée            |
| Déclaration     | Conforme | Refusée          |     | Déclaration       | Conforme | Refusée            |
| Assemblée       | Conforme | Refusée          |     | Assemblée         | Conforme | Refusée            |
| Statuts         | Conforme | Refusée          |     | Statuts           | Conforme | Refusée            |
|                 | C        | onfirmer Annuler |     | наютна            |          | Sauvegarder l'avis |

Une pièce doit être considérée comme non valide et donc être refusée :

- Lorsqu'elle ne correspond pas à la pièce demandée (ex : le club s'est trompé de document)
- Lorsqu'elle est irrégulière (ex : pour les statuts du club, on constate que le nom de l'Association a une connotation religieuse ou que son objet n'est pas la pratique du Football).

• Comment rouvrir le dossier après régularisation par le club ?

#### Le dossier est toujours en cours.

Le statut du club est « rejet pièce non valide par le District ».

Cliquer sur le dossier pour l'ouvrir

| Nom du club                      | Nom abrégé             | District              | Ligue                           | Statut                                        | Date de la demande<br>V |
|----------------------------------|------------------------|-----------------------|---------------------------------|-----------------------------------------------|-------------------------|
| OLYMPIQUE CLUB<br>DE 19/03 12:57 | O.C. DE 19/03 12:57    | DISTRICT ES-<br>SONNE | LIGUE DE PARIS<br>ILE DE FRANCE | REJET PIÈCE NON<br>VALIDE PAR LE<br>DISTRICT  | 19/03/2018              |
| CLUB DU 10/03<br>10:59           | CLUB DU 10/03<br>10:59 | DISTRICT ES-<br>SONNE | LIGUE DE PARIS<br>ILE DE FRANCE | REJET PIÈCE NON<br>VALIDE PAR LA<br>FFF       | 19/03/2018              |
| FOOTBALL CLUB<br>ESSONE PLUS     | F.C. ESSONE PLUS       | DISTRICT ES-<br>SONNE | LIGUE DE PARIS<br>ILE DE FRANCE | AVIS FAVORABLE<br>DU DISTRICT                 | 23/02/2018              |
| SPORTING CLUB<br>CRISTALINE      | SP.C. CRISTALINE       | DISTRICT ES-<br>SONNE | LIGUE DE PARIS<br>ILE DE FRANCE | EN ATTENTE<br>FOOT2000                        | 14/02/2018              |
| FOOTBALL CLUB<br>NANTES          | F.C. NANTES            | DISTRICT ES-<br>SONNE | LIGUE DE PARIS<br>ILE DE FRANCE | REJET PIÈCE MAN-<br>QUANTE PAR LE<br>DISTRICT | 14/02/2018              |

#### Térifier les pièces qui ont été modifiées par le club.

| PIÈCES JUSTIFICATIVES                                | ~                   |
|------------------------------------------------------|---------------------|
| Attestation sur l'honneur *                          |                     |
| Attestation_sur_lhonneur.png                         | Parcourir           |
| ž 🛻                                                  | Invalide 19/03/2018 |
| Récépissé de déclaration en Préfecture *             |                     |
| PV_Assemblée_générale_constitutive.jpg               | Parcourir           |
| à.                                                   | Valide 19/03/2018   |
| Procès-verbal de l'Assemblée générale constitutive * |                     |
| Recepisse_declaration_prefecture.jpg                 | Parcourir           |
| ż                                                    | Valide 19/03/2018   |
| Statuts du club *                                    |                     |
| Statuts_club.jpg                                     | Parcourir           |
| 4.<br>4.                                             | Valide 19/03/2018   |

DISTRICT

DISTRICT

-

11

• Comment redonner un avis ?

| Une fois que toutes les   |  |
|---------------------------|--|
| pièces justificatives ont |  |
| été vérifiées :           |  |

- Choisir l'avis (1)
- Cliquer sur

« sauvegarder l'avis » (2) et « sauvegarder » (3)

| Attestation sur l'honneur                          | Avis                                                                            |                     |   |                               |
|----------------------------------------------------|---------------------------------------------------------------------------------|---------------------|---|-------------------------------|
| Attestation_sur_lhonneur.png                       | Favorable<br>Rejet pièce non valide<br>Rejet pièce manquante<br>Rejet définitif |                     |   | Parcourir<br>Valide 23/02/201 |
| Recepisse_declaration_prefecti                     | ale constitutive *                                                              | Prise d'avis        |   | 2/201                         |
| PV_Assemblée_générale_constit<br>Statuts du club * | utive.jpg                                                                       | Avis 2<br>Favorable | 3 | 02/201                        |
| Statuts_club.jpg                                   |                                                                                 |                     | s | auvegarder 02/201             |
| ÷                                                  |                                                                                 |                     |   | Modifier Av                   |

> Dans la liste des dossiers, le statut devient « Avis favorable du District »

| ASSOCIATION<br>SPORTIVE<br>TOUJOURS PLUS                                                                                                    | A.S. TOUJOURS<br>PLUS                     | DISTRICT<br>ESSONNE          | LIGUE DE PARIS<br>ILE DE FRANCE                       | AVIS FAVORABLE<br>DU DISTRICT                                                                                  | 07/11/2017           |
|----------------------------------------------------------------------------------------------------|-------------------------------------------|------------------------------|-------------------------------------------------------|----------------------------------------------------------------------------------------------------|----------------------|
| ►Une fois l'avis fois l'avis fois l'avis fois l'avis fois l'avis fois l'avis l'avi | avorable du Distrio<br>nis via FOOT2000 à | t donné, le<br>la Ligue pour |                                                       |                                                                                                    |                      |
| Le club reçoit un courriel l'informant du suivi de sa demande.                                                                                                    |                                           | DEN<br>AVIS FI               | IANDE D'AFFILIATION CLUB<br>Avorable de votre distric | Ĩ                                                                                                    |                      |
|                                                                                                    |                                           |                              | Nous vous informons que<br>a reçu <b>un av</b> i      | Madame, Monsieur,<br>e votre demande d'affiliation du club '<br>CRISTALINE"<br>is favorable du "DISTRICT ESSON | "SPORTING CLUB       |
|                                                                                                    |                                           |                              | Votre dossier a été transmis<br>de la F               | s à la "LIGUE DE PARIS ILE DE FRANG<br>décision<br>édération Française de Football.                            | CE" pour avis, avant |
|                                                                                                    |                                           |                              | Vous serez procha                                     | inement informé(e) de la suite qui se<br>Sportivement,                                                         | ra donnée.           |
|                                                                                                    |                                           |                              | La                                                    | Fédération Française de Football                                                                               |                      |

### DISTRICT

### **RECAPITULATIF PROCEDURE DISTRICT**

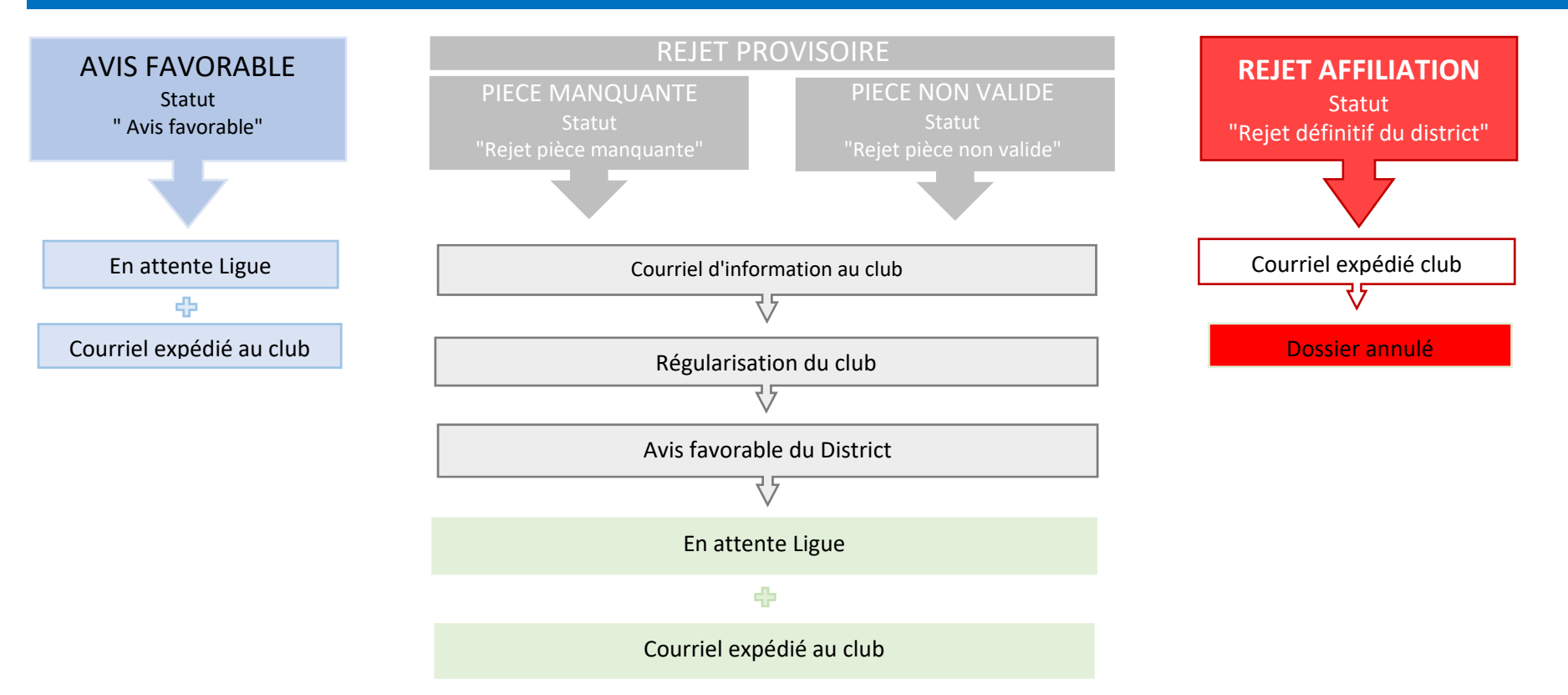

La Ligue ne peut traiter que les dossiers ayant reçu un avis favorable du District, la procédure est la même que pour ce dernier.

LIGUE

#### Accéder au dossier dans FOOT2000 :

- Aller dans l'onglet « Centre de gestion »
- Cliquer sur « dossier »
- Cliquer sur « vie des clubs »

#### Dans la deuxième fenêtre

- Cliquer sur « Affiliation »
- Tiquer sur le dossier
- Térifier chaque champ et chaque pièce justificative

#### Pour trouver les dossiers en attente ⇒choisir le filtre par Statut « Avis favorable District »

| Nom du club                      | Nom abrégé    | District              | Ligue                           | Statut                        | Date de la demande |
|----------------------------------|---------------|-----------------------|---------------------------------|-------------------------------|--------------------|
|                                  |               | 44                    | résultat(s)                     |                               |                    |
| OLYMPIQUE CLUB<br>MONGE          | O.C. MONGE    | DISTRICT ES-<br>SONNE | LIGUE DE PARIS<br>ILE DE FRANCE | AVIS FAVORABLE<br>DU DISTRICT | 05/04/2018         |
| ASSOCIATION<br>SPORTIVE 4/04 15H | A.S. 4/04 15H | DISTRICT ES-<br>SONNE | LIGUE DE PARIS<br>ILE DE FRANCE | AVIS FAVORABLE<br>DE LA LIGUE | 04/04/2018         |

#### **RAPPEL**

La Ligue, comme le District, peut faire des corrections en cliquant sur le bouton « modifier ».

Même si le District a déclaré chaque pièce « conforme », la Ligue n'est pas obligée de donner les mêmes avis ⇒ elle peut refuser une pièce dès lors qu'elle estime qu'elle n'est pas régulière (ex : le nom de l'association pose problème et le District ne l'a pas remarqué).

- Donner un avis (1)
- Confirmer (2) et Sauvegarder l'avis (3).
  - Soit la Ligue valide toutes les pièces et donne donc un avis favorable
  - Soit la Ligue refuse une ou plusieurs pièces ⇒dans ce cas le club est invité à régulariser.

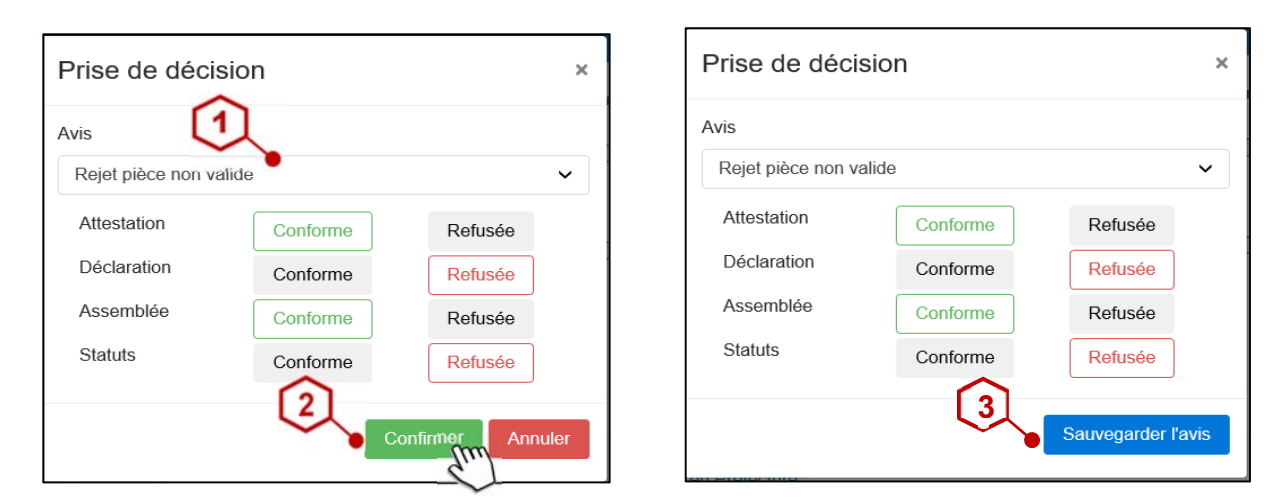

Une fois l'avis favorable de la Ligue prononcé, le cas échéant après régularisation du club, le dossier est transmis à la Fédération pour validation par le Comité Exécutif.

|                         | L          | ISTE DES DEMANDES     | D'AFFILIATION CLUB EN           | COURS                         | •                       |
|-------------------------|------------|-----------------------|---------------------------------|-------------------------------|-------------------------|
| Nom du club             | Nom abrégé | District              | Ligue                           | Statut                        | Date de la demande<br>V |
|                         |            | 45                    | résultat(s)                     |                               | Î                       |
| OLYMPIQUE CLUB<br>MONGE | O.C. MONGE | DISTRICT ES-<br>SONNE | LIGUE DE PARIS<br>ILE DE FRANCE | AVIS FAVORABLE<br>DU DISTRICT | 05/04/2018              |
|                         |            |                       |                                 |                               |                         |

LIGUE

### DU CÔTÉ DE LA

Le club reçoit un courriel lui indiquant qu'il a obtenu l'avis favorable de la Ligue et que son dossier est transmis à la Fédération.

Dans ce courriel, lui sont communiqués :

- Son numéro d'affiliation
- Ses code et mot de passe OFFIFOOT, qui lui permettront d'aller sur FOOTCLUBS

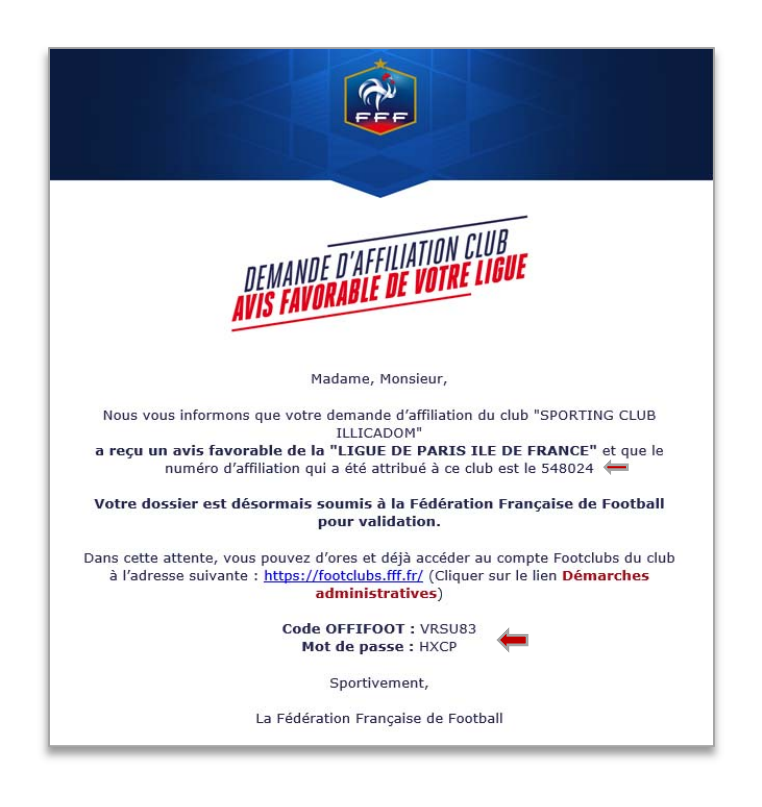

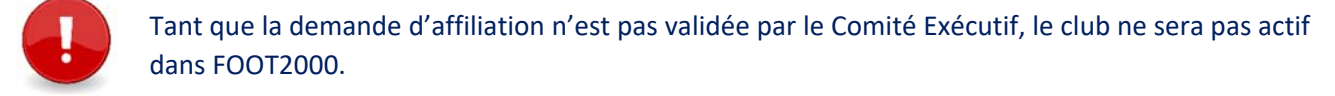

Toutes les demandes (ex : licence) seront bloquées jusqu'à validation par le Comité Exécutif.

LIGUE

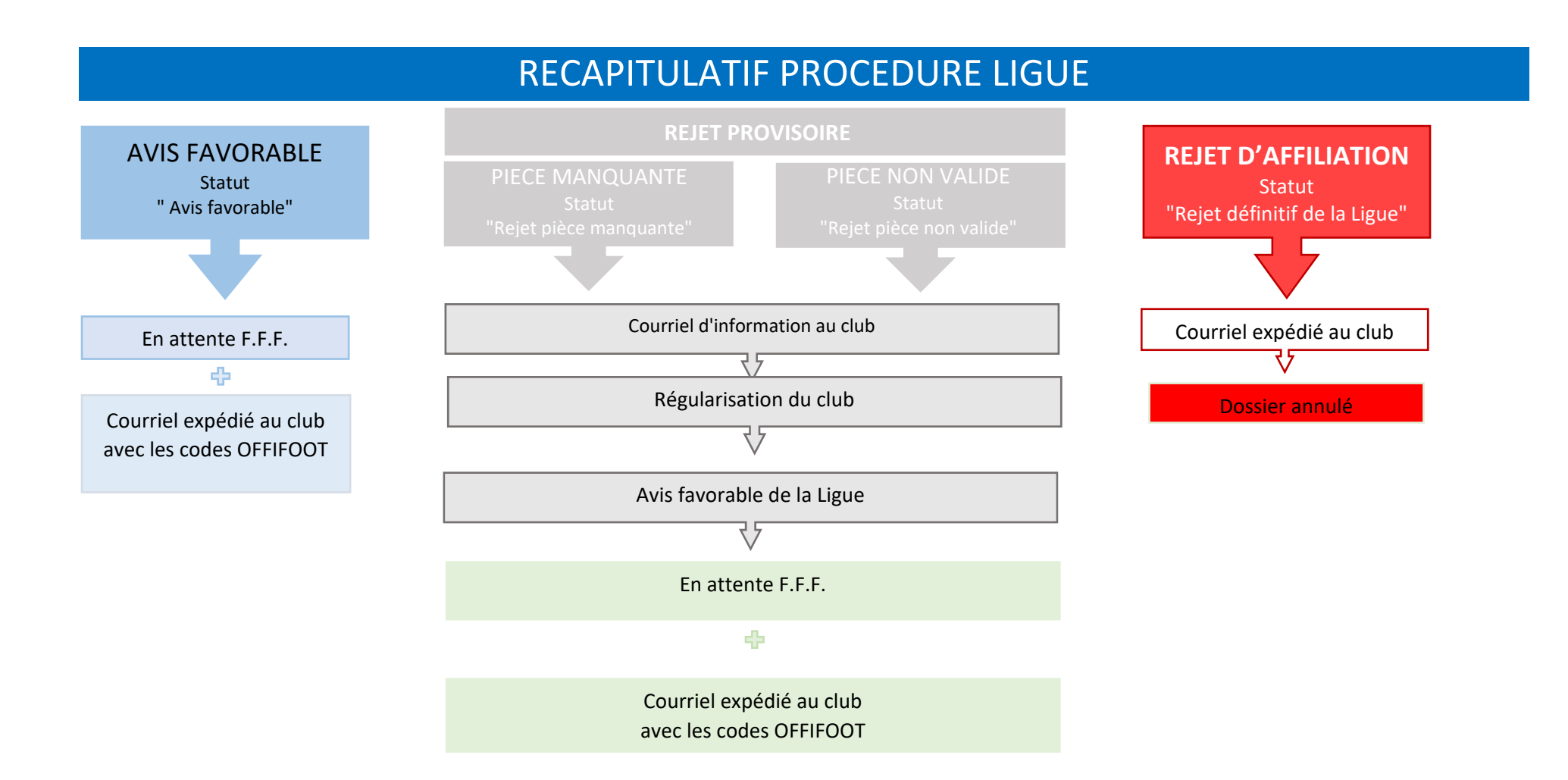

### > La demande arrive à la F.F.F. uniquement après l'avis favorable du District et de la Ligue.

| DEMANDES CLUBS Destret: AVIS FAVORABLE (05/04/2018) |                | 04/2018) Ligue AV     | /IS FAVORABLE (05/04/           |                               | OLYMPIQUE CLUB MONGE (O.C. MONGE) |  |
|-----------------------------------------------------|----------------|-----------------------|---------------------------------|-------------------------------|-----------------------------------|--|
| Nom du club                                         | Nom abrégé     | District              | Ligue                           | Statut                        | Date de la demande<br>V           |  |
|                                                     |                | 75                    | résultat(s)                     |                               |                                   |  |
| FOOTBALL CLUB<br>05/04 13H                          | F.C. 05/04 13H | DISTRICT ES-<br>SONNE | LIGUE DE PARIS<br>ILE DE FRANCE | EN ATTENTE<br>FOOT2000        | 05/04/2018                        |  |
| FOOTBALL CLUB<br>MELLY                              | F.C. MELLY     | DISTRICT ES-<br>SONNE | LIGUE DE PARIS<br>ILE DE FRANCE | EN ATTENTE<br>FOOT2000        | 05/04/2018                        |  |
| OLYMPIQUE CLUB<br>MONGE                             | O.C. MONGE     | DISTRICT ES-<br>SONNE | LIGUE DE PARIS<br>ILE DE FRANCE | AVIS FAVORABLE<br>DE LA LIGUE | 05/04/2018                        |  |

La Fédération peut valider ou rejeter la demande d'affiliation

> Lorsque la demande d'affiliation est validée, le club reçoit un courriel

Ce courriel lui indique :

- son numéro d'affiliation
- sa date d'affiliation

Lorsque la demande d'affiliation est « refusée », le club reçoit un courriel pour l'informer qu'il ne pourra pas être affilié, en l'état, à la Fédération Française de Football, en lui indiquant le motif.

> Le District et la Ligue peuvent suivre l'évolution des dossiers dans Foot2000.

Aucune alerte ne sera faite sur Foot2000 pour l'arrivée d'une nouvelle demande. Chaque centre de gestion devra donc régulièrement consulter la liste des demandes en cours.

FFF

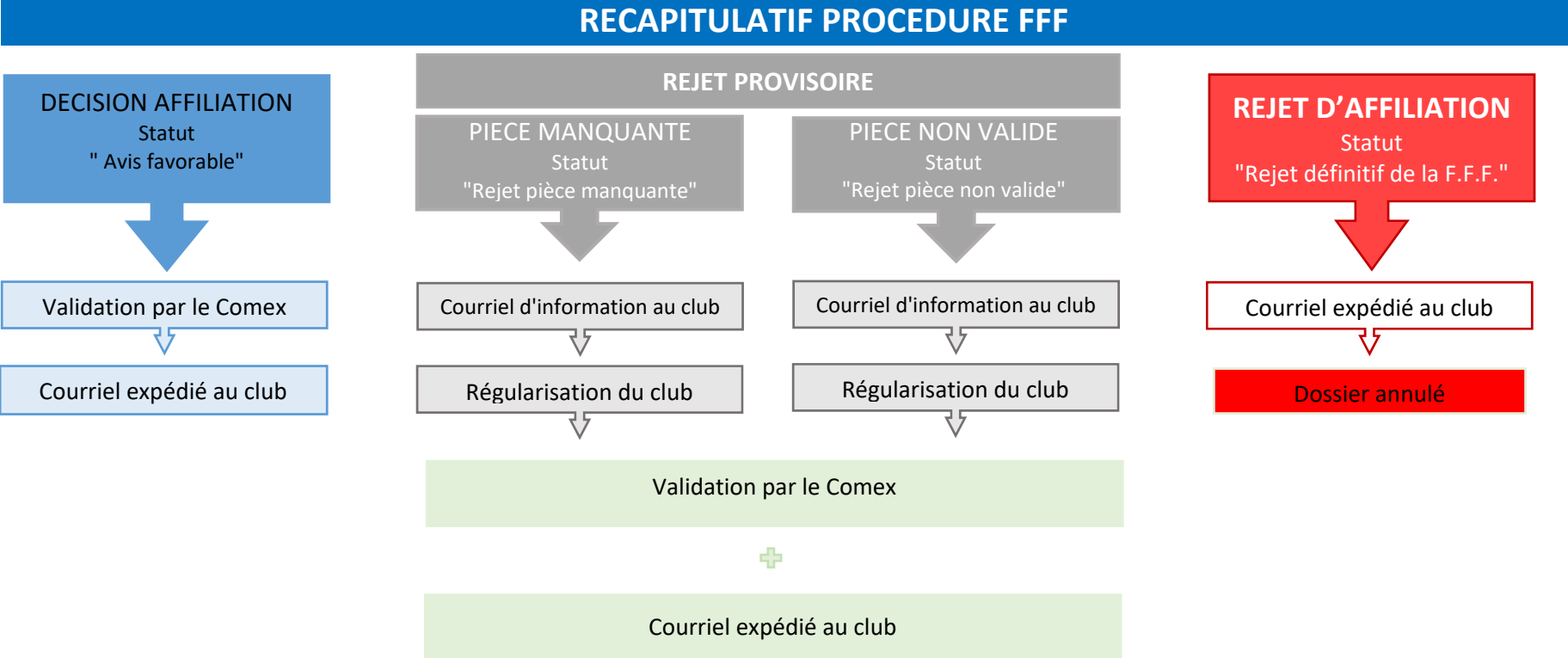

FFF

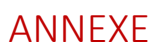

0

### Codification

| Libellé complet du club         | Libellé abrégé du club | Libellé complet du club | Libellé abrégé du club |
|---------------------------------|------------------------|-------------------------|------------------------|
| Association Sportive            | A.S.                   | Jeunesse Athlétique     | J.A.                   |
| Association Sportive Culturelle | A.S.C.                 | Jeunesse Sportive       | J.S.                   |
| Association Sportive et Loisirs | A.S.L.                 | Municipal               | ML                     |
| Avenir                          | AV.                    | Nationale               | NLE                    |
| Amicale                         | AM.                    | Olympique Club          | 0.C.                   |
| Athletic Club                   | A.C.                   | Olympique               | 0.                     |
| Avant Garde                     | AVT G.                 | Réveil Sportif          | REV.S.                 |
| Amicale Laïque                  | AM. LAIQ               | Racing Club             | R.C.                   |
| Club Sportif Artistique         | C.S.ART.               | Renouveau               | REN.                   |
| Club Omnisports                 | C.OM.                  | Saint                   | ST                     |
| Club Athletic                   | C.A.                   | Sporting Club           | SP.C.                  |
| Cercle Sportif                  | CERC.S.                | Société                 | STE                    |
| Centre Sportif                  | CTRE S.                | Stade                   | ST.                    |
| Compagnie                       | CIE                    | Stade Athlétique        | ST.A.                  |
| Comité                          | CTE                    | Sports et Loisirs       | SP.L.                  |
| Etoile Sportive                 | ET.S.                  | Union Sportive          | U.S.                   |
| Espoir                          | ESP.                   | Université Club         | UNI.C.                 |
| Espérance                       | ESPE.                  | Vie au Grand Air        | V.G.A.                 |
| Entente Sportive                | ENT.S.                 | Familial                | FAM.                   |
| Elan Sportif                    | EL.S.                  | Foot Loisir             | F.L.                   |
| Eveil                           | EV.                    | Sur                     | S/                     |
| Equipement                      | EQUIP                  | Sous                    | SS/                    |
| Education Populaire             | EDUC.POP.              | Des                     | D/                     |
| Football Club                   | F.C.                   | Les                     | L/                     |
| Foyer Rural                     | FOY.RUR.               | Jeunesse Athlétique     | J.A.                   |
| Groupement                      | GRPT                   | Jeunesse Sportive       | J.S.                   |
| Groupe Sportif                  | GRPE S.                | Municipal               | ML                     |
| Jeune Garde                     | J.G.                   | Nationale               | NLE                    |

Le formulaire d'affiliation a été paramétré pour prendre en compte les abréviations officielles (ci-dessous).

#### Contacter

► Le correspondant informatique de la Ligue

### ► La F.F.F.

- Laetitia FUHRER 🖀 01 44 31 76 38 🖂 Inedelec@fff.fr

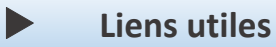

www.associations.gouv.fr www.legifrance.gouv.fr www.service-public.fr/associations Articles 22, 23 et 24 des Règlements Généraux de la FFF